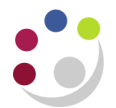

## **Completing PO Shipments Tab**

- 1. The system automatically generates a line number for each line you create. Remember though that this is the number of the shipment line for the purchase order line you were originally in.
- 2. The system will default your inventory organization.
- 3. The system will enter the ship-to location for the shipment from the ship-to information entered on the purchase order header, which you can override using the list of values.
- 4. The default is the quantity from the corresponding purchase order line. If you decrease this quantity, the UFS Purchasing module will automatically fill in the next line so that both lines equal the total quantity ordered and that you have not yet placed on the shipment line. The UOM is displayed to the left of the quantity.
- 5. Enter the **date** when the requester needs the item.

The Shipments screen must be completed for each line of the purchase order. It consists of three regions:

Shipments Allows you to split the shipment of the items on that line of the purchase order to different site addresses
 Allows you to specify different need-by dates for items on that line of the purchase order, e.g. ordered 20 items, and you want 10 this week and 10 the next.
 More The invoice matching rules can be reviewed

Status

Useful screen for information purposes

|                                                          | O Shipments - 1739196   |             |            |     |             |            |                                                    |                              |                           |  |
|----------------------------------------------------------|-------------------------|-------------|------------|-----|-------------|------------|----------------------------------------------------|------------------------------|---------------------------|--|
| This is the<br>inventory<br>org field<br>DO NOT<br>amend | Shipments               | More Status |            |     |             |            |                                                    |                              |                           |  |
|                                                          | Num                     | Org<br>KAA  | Ship<br>KA | -To | UOM<br>Each | Quantity 4 | Promised Date                                      | Need-By<br>20-DEC-2013 00:00 | Original<br>Promise [<br> |  |
|                                                          |                         |             |            |     | <u></u>     |            |                                                    |                              | Þ                         |  |
|                                                          | Line Num 1 Item HCA0001 |             |            |     |             |            | GLOVES - DOMESTIC BLUE INDUSTRIAL NITRILE MEDIUM-P |                              |                           |  |
|                                                          | (                       |             |            |     |             |            | Receiving Controls                                 |                              |                           |  |